# リモートログイン設定 (Windows)

- Windowsを使ったリモートログインでは
  - SSHクライアント -- PuTTY
  - SCP -- WinSCP
  - をインストールして使用します。

### PuTTYのダウンロード

### 日本語化されているPuTTYrv (<u>https://www.ranvis.com/putty</u>)をダウンロードします

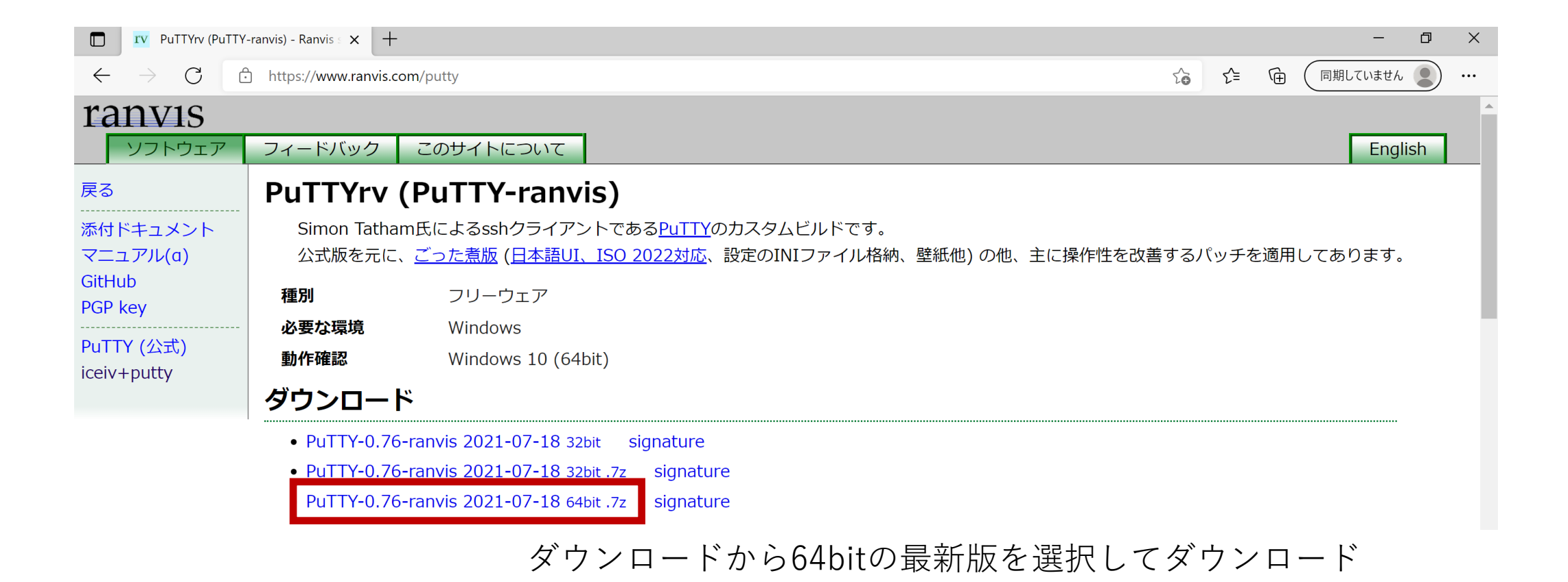

#### 使っているWindowsは多分64ビットですが、調べるには 設定→システム→詳細設定

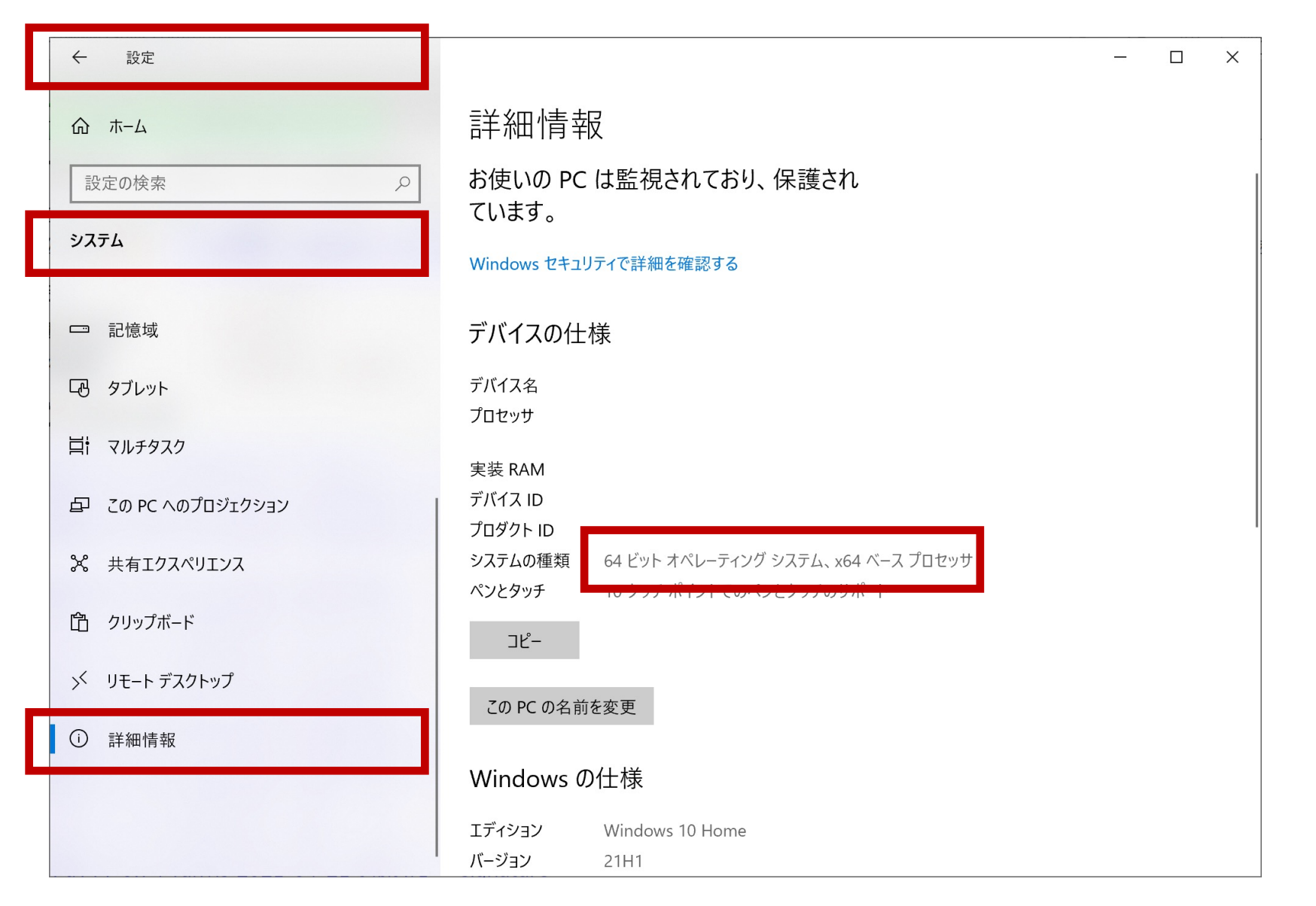

### 7zファイルが解凍できない人は7-zipをインストール(<u>https://sevenzip.osdn.jp/</u>)

7-Zip

 $\leftarrow \rightarrow C$ https://sevenzip.osdn.jp

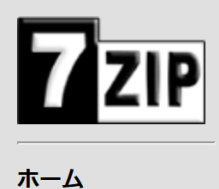

7zファイル LZMA SDK ダウンロード

FAQ

サポート

7-Zipは高圧縮率のファイルアーカイバ(圧縮・展開/圧縮・解凍ソフト)です。 7-Zip 19.00 (2019-02-21) for Windowsをダウンロード:

| リンク           | タイプ  | Windows   | サイズ    |
|---------------|------|-----------|--------|
| <u>ダウンロード</u> | .exe | 64ビット x64 | 1.4 MB |
| <u>ダウンロード</u> | .exe | 32ビット x86 | 1.2 MB |

### 64ビットを選んでダウンロード・実行

### 7zファイルを右クリック→7-Zip→展開を選択

|   | 📥 カイック アクセフ                                             |                                            |                                                                     |         |
|---|---------------------------------------------------------|--------------------------------------------|---------------------------------------------------------------------|---------|
|   |                                                         | → 今日 (2)                                   |                                                                     |         |
|   |                                                         | PuTTY-0.76-ranvis-20210                    | 0718.win64.7z 2021/10/03 16:45                                      | 7Z ファイル |
| 9 | プログラムから開く(H)<br>Skype で共有                               | 7z1900-x64.exe                             | 2021/10/03 16:49                                                    | アプリケーショ |
|   | 7-Zip                                                   | 開く                                         |                                                                     |         |
| ¥ | Dropbox Transfer で送信<br>Dropbox にバックアップ<br>「Dropbox」に移動 | 展開<br>CCL版用<br>"PuTTY-0.76-ranvis          | 20210718.win64¥" に展開                                                |         |
| Ē | 共有                                                      | アーカイブをテスト<br>圧縮                            |                                                                     |         |
| 9 | Apex Oneでの検索                                            | 圧縮してメール送信                                  |                                                                     |         |
|   | アクセスを許可する(G)<br>以前のバージョンの復元(V)                          | > "PuTTY-0.76-ranvis<br>"PuTTY-0.76-ranvis | s-20210718.win64.7z.7z" に圧縮<br>s-20210718.win64.7z.7z" に圧縮してメール送信   |         |
|   | 送る(N)                                                   | > "PuTTY-0.76-ranvis                       | s-20210718.win64.7z.zip" に圧縮<br>- 20210718.win64.7z.zin" に圧縮してメール送信 |         |
|   | 切り取り(T)<br>コピー(C)                                       | , 4111-0.70-1411/13                        |                                                                     |         |
|   | ショートカットの作成(S)<br>削除(D)<br>名前の変更(M)                      |                                            |                                                                     |         |
|   | プロパティ(R)                                                |                                            |                                                                     |         |

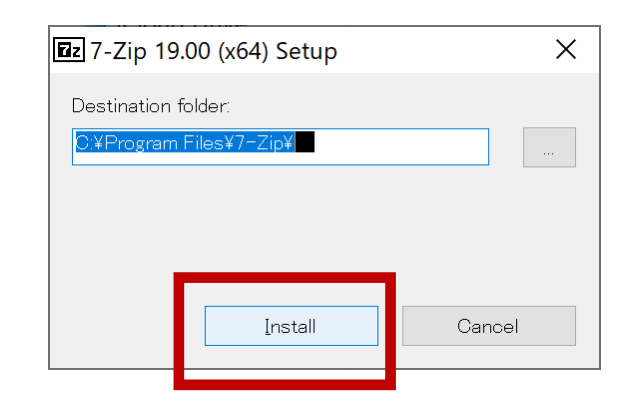

| 🖬 7-Zip 19.00 (x64) Setup      | ×      |
|--------------------------------|--------|
| Destination folder:            |        |
| C:¥Program Files¥7-Zip¥        |        |
| 7-Zip 19.00 (x64) is installed |        |
|                                |        |
| Close                          | Cancel |
|                                |        |

これでインストール完了

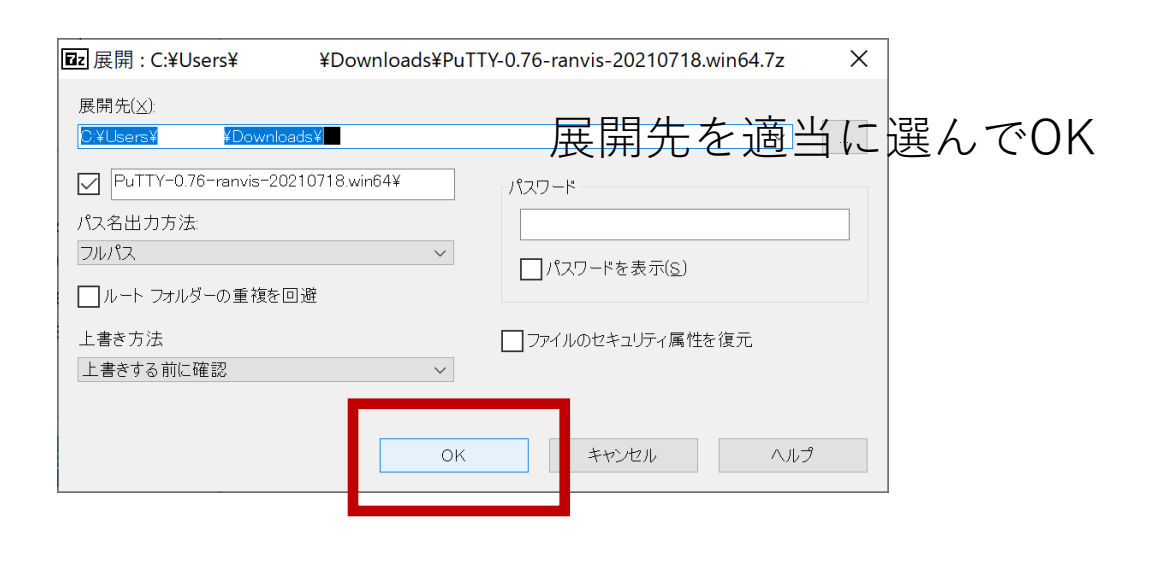

### 解凍されたPuTTY-ranvisディレクトリ内に putty.exe があるので起動

| 📜 « Pu | TT > PuTTY-ran > → Č   | ✓ PuTTY-ranvisの検索 |              |
|--------|------------------------|-------------------|--------------|
| 77     | 名前                     | 更新日時              | 種類           |
|        | 📙 lang                 | 2017/06/01 17:13  | ファイル フォルダー   |
|        |                        | 2021/05/10 4:57   | ファイル         |
| Ħ      | 🏂 pageant.exe          | 2021/07/18 17:30  | アプリケーション     |
| s 🖈    | 🛃 plink.exe            | 2021/07/18 17:30  | アプリケーション     |
| *      | 🛃 pscp.exe             | 2021/07/18 17:30  | アプリケーション     |
| *      | 🚽 psftp.exe            | 2021/07/18 17:30  | アプリケーション     |
|        | 🔋 puttv.chm            | 2021/07/18 16:53  | コンパイルされた HTM |
|        | 🖉 putty.exe            | 2021/07/18 17:31  | アプリケーション     |
| è      | Dutty_sample.im        | 2016/01/20 21:43  | 構成設定         |
|        | 💅 puttygen.exe         | 2021/07/18 17:30  | アプリケーション     |
| 巩波大学   | README.ranvis-dist.txt | 2021/05/21 12:03  | テキスト ドキュメント  |

### PuTTYの設定

ホスト名に接続するSSHサーバ(Linuxサーバ)のホスト名を入力します icho01.u.tsukuba.ac.jp または icho02.u.tsukuba.ac.jp または kiri.u.tsukuba.ac.jp セッション一覧に適当な名前を入れて設定を保存します

➢ PuTTY 設定 Х カテゴリ(G): セッション PuTTY セッションの基本設定 接続先の指定 一端末 ーキーボード ホフト 々 (キモ(+ ID フドレフ)(NI) ポート(P) ーベル icho01.u.tsukuba.ac.jp 22 高度な設定 接続タイプ 外観 SSH ◯ Se<u>r</u>ial 〇 他**(**I): Telnet  $\sim$ 動作 変換 保存済みセッションの読込、保存、削除 ➡選択 色 保存済みセッション一覧(E) 壁紙 icho01 レアイコン - 接続 |標凖の設定 読込(L) データ icho01 ープロキシ 保存**(⊻)** + SSH ーシリアル 削除**(D)** Telnet Rlogin SUPDUP 終了時にウィンドウを閉じる(X): ○ 常にする ○しない 正常終了時のみ 開<(O) About キャンセル(C)

ー度接続してみて文字が小さいと感じる場合は 接続前に外観→フォントでフォントサイズを10ポイントより 大きくします(設定を変えた後はセッションを保存します)

| 多 PuTTY 設定                            | ×                                |
|---------------------------------------|----------------------------------|
| カテゴリ <b>(<u>G</u>):</b>               |                                  |
|                                       | PuTTY のウィンドウの外観の設定               |
|                                       | カーソルの使用の調整                       |
| -+                                    | カーソルの外観:                         |
|                                       | ●ブロック(L) ○下線(U) ○縦線(V)           |
| □ □ □ □ □ □ □ □ □ □ □ □ □ □ □ □ □ □ □ | カーソルの点滅(B)                       |
| 一外観                                   |                                  |
|                                       |                                  |
| ↓                                     |                                  |
| — 色                                   | フォント:Terminal, 14-point 変更       |
|                                       | ─ 可変幅フォントを選択可能にする                |
| □ 接続                                  | フォントの品質 <b>(Q)</b>               |
| - データ                                 |                                  |
| - ブロキシ<br>  ■ SSH                     | ○ クリアタイプ ● デフォルト                 |
| -シリアル                                 | マウスポインタの使用                       |
| Telnet                                | ウィンドウ内でタイプ時にマウスポインタを隠す(P)        |
| SUPDUP                                | 「ウイルウ格の調整                        |
|                                       |                                  |
|                                       | ウインドウの稼どナキストとのすき間(上):            |
|                                       | □ 落ち込んだ縁の枠 (わずかに厚い)(S)           |
| About                                 | 開く( <u>O</u> ) キャンセル( <u>C</u> ) |

#### 次回からはセッション名を選んで読込を押すことで、 ホスト名や文字サイズなどの保存した設定を読み込むことができます

|                                                                                                    | PuTTY セッションの基本設定                                                                                                    |                                                 |
|----------------------------------------------------------------------------------------------------|----------------------------------------------------------------------------------------------------|-------------------------------------------------|
| <ul> <li>□ ログ</li> <li>□ 端末</li> <li>□ キーボード</li> <li>□ ペル</li> <li>□ 合</li> <li>□ かか税</li> <li>□ かか税</li> <li>□ かか税</li> <li>□ かか税</li> <li>□ かかれ</li> <li>□ かかれ</li> <li>□ かれ</li> <li>□ かかれ</li> <li>□ かれ</li> <li>□ かれ</li> <li>□ かれ</li></ul> | 接続先の指定<br>ホスト名 (または IP アドレス)(N)<br>icho01.u.tsukuba.ac.jp<br>接続タイプ<br>● SSH ○ Serial ○ 他(I): Teln<br>保存済みセッションの読込、保存、削除<br>保存済みセッション一覧(E)<br>icho | ポート(P)<br>22<br>et ✓<br>読込(L)<br>保存(⊻)<br>削除(D) |
|                                                                                                    | 終了時にウインドウを閉じる(X):<br>○常にする ○しない  ●正常終了!                                                                                                    | 時のみ                                             |

#### 開く でssh接続を開始します

### PuTTYによるSSH接続

### 注:SSH接続前にVPN接続してください

初めてSSH接続するホストの場合は警告が出るので 受け入れる(または今回は接続)を選択 login as:と出たらユーザ名(s+学籍番号7桁)を入力して Enterキーを押す

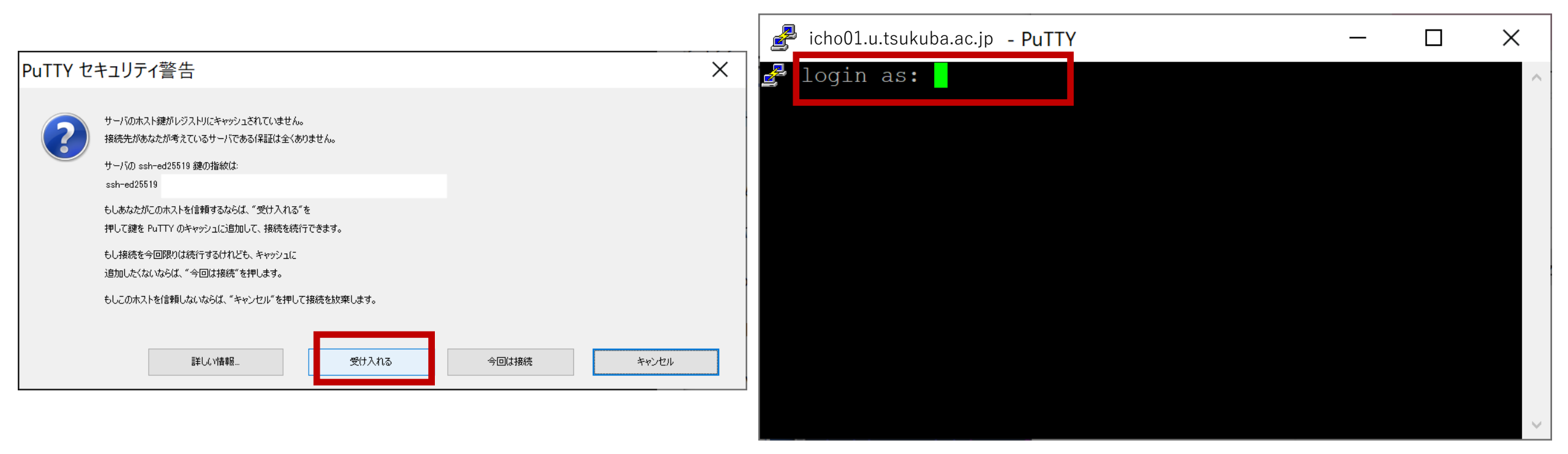

| 続いて統一認証IDのパスワードを入力してenterキー                          | hinohara.nobuo.ga@ubuntu: ~ - 🗆 X                                                                                                    |
|------------------------------------------------------|----------------------------------------------------------------------------------------------------|
| 続いて統一認証IDのパスワードを入力してenterキー<br>パスワードは入力しても画面に表示されません | <ul> <li>➢ hinohara.nobuo.ga@ubuntu: ~</li> <li>注意/Attention</li> <li>注意/Attention</li> <li>*「1面あたりのページ数」機能は、下記の印刷操作を行った場合に利用可能です。(PDF限定)</li> <li>The "n-Up" function is available when you perform the following printing operation. (PDF Only)</li> <li>全学計算機システムの各種Windows端末から印刷した場合(Google Chromeは除く) When printing from various Windows terminal of the Zengaku Computer System (excluding Google Chrome)</li> <li>PaperCut MFのWebプリントから印刷した場合 When printing from Web print of PaperCut MF</li> <li>* Linux 側で印刷部数を複数部に設定して印刷要求を出すと、それらがまとめて 1 部の 印刷データとしてオンデマンド端末に送信されてしまうという不具合が報告されています。印刷の際には消費枚数の表示にご注意ください。<br/>A problem has been reported that, when printing with setting multiple copies on the Linux side, the data are sent to on-demand terminals as the printing request of one copy at once. Please pay attention also to the number of "Charge" when</li> </ul> |
|                                                      | printing.<br>* 2週間以上実行されている(2週間分以上のCPU時間を消費している)プログラムは強制<br>終了させることがあります。<br>Programs running for 2 weeks or longer (consuming CPU time of 2 weeks or more)                                                                                                    |
|                                                      | may be forcibly terminated.<br>hinohara.nobuo.ga@ubuntu:~\$                                                                                                    |

右のような画面が表示されたら接続完了。一番下の行が s1234567@icho01: ~ \$と表示されるはず 文字化けがある場合はサーバで表示している日本語とPuTTYで使っている日本語の文字コードの不一致が起きている ウインドウ右上のXで一度PuTTYを終了したあともう一度起動して ウインドウ→変換→文字セット変換、リモートの文字セットをUTF-8(CJK)に変更してみる

Linuxのコマンドを打ってみる

全学計算機に接続できたのでいくつかLinuxのコマンドを打ってみましょう。 hostname と打ってEnterキーを押すといま接続されているホストの名前が表示されます。 ls と打ってEnterキーを押すと今いるディレクトリにあるファイル・ディレクトリの一覧が表示されます。 exit と打ってEnterキーを押すとssh接続が切断されます。

自宅のコンピュータから全学計算機システムのLinuxサーバを遠隔操作できていることがわかります。

|                                                        | 🛃 hinohara.nobuo.ga@ubuntu: ~                                                                                                    |                                                                                             |                                                           | _                                          |   | × |
|--------------------------------------------------------|----------------------------------------------------------------------------------------------------|---------------------------------------------------------------------------------------------|-----------------------------------------------------------|--------------------------------------------|---|---|
| icho01<br>icho02<br>kiriの<br>いずれかログインした<br>ホスト名が表示されます | hinohara.nobuo.ga@ubuntu<br>ubuntu<br>hinohara.nobuo.ga@ubuntu<br>AppData/ Favorites/<br>Contacts/ Links/<br>Desktop/ Music/<br>Documents/ Pictures/<br>Downloads/ Saved Games/<br>hinohara.nobuo.ga@ubuntu | \$ hostname<br>\$ Is<br>Searches/<br>Start Menu/<br>Videos/<br>WINDOWS/<br>tomp/<br>\$ exit | thinclient_drives/<br>www@<br>wwws@<br>ダウンロード/<br>テンプレート/ | ドキュメント/<br>ビデオ/<br>ピクチャ/<br>ミュージック/<br>公開/ | , | ^ |

## WinSCPのダウンロード

### <u>https://winscp.net/eng/docs/lang:jp</u>のDownloadをクリック

| 🔲 🖺 WinSCP :: Official                 | Site :: Downloa 🗙 🗏                 | F                                                                                  |                           |          |                                                |                                                                                |         | — (      | ð > | × |
|----------------------------------------|-------------------------------------|------------------------------------------------------------------------------------|---------------------------|----------|------------------------------------------------|--------------------------------------------------------------------------------|---------|----------|-----|---|
| $\leftarrow$ $\rightarrow$ G $\ominus$ | https://winscp.net/                 | eng/download.php                                                                   |                           |          |                                                | ab Co                                                                          | £= √⊕ ( | 同期していません | • • | • |
|                                        | WinSCP<br>Free SFTP, SCP, S3 and FT | P client for Windows                                                               |                           |          |                                                | Search                                                                         | ٩       |          |     |   |
|                                        | Home                                | News                                                                               | Introduction              | Download | Install                                        | Documentation                                                                  | Forum   |          |     |   |
|                                        |                                     | Advertisemen                                                                       | WinSC                     | P 5.19 D | ownload                                        | Advertisement                                                                  |         |          |     |   |
|                                        | Inter<br>Com<br>Grow Yo<br>Avoiding | <b>Chational</b><br><b>Ipliance Tip</b><br>our Business Seam<br>g Int'l Compliance | Ilessly By<br>Challenges. |          | Driver Updat<br>and installs a<br>outdated dri | <b>5 Download</b><br>ter automatically finds<br>all your missing and<br>ivers. | (j) ×   |          |     |   |

### ページの下の方にある**DOWNLOAD WINSCP** を選択

|                                                                                                    |                | _         |
|----------------------------------------------------------------------------------------------------|----------------|-----------|
| $\leftarrow$ $\rightarrow$ $ m C$ $ m https://winscp.net/eng/download.php$                                                                                                    |                | 期していません 👤 |
| International<br>Compliance Tips<br>Grow Your Business Seamlessly By<br>Avoiding Int'l Compliance Challenges.<br>Download Our eBook.<br>Globalization Partners<br>WINSCP 5.19 is a major application update. New features and enhal<br>• A complete list of files that are part of a background transfer<br>• Support for PPK version 3 keys from PuTTY 0.75.<br>• Stream interface in .NET assembly.<br>• With SFTP protocol files can be streamed to stdout and from<br>• Support SHA-256 fingerprints of TLS/SSL certificates.<br>• Extension Synchronize with another remote server.<br>• Improved FTP support for VMS servers (and potentially for o<br>• Compatibility with Google Cloud Storage when using S3 prot<br>• List of all changes. | THER DOWNLOADS |           |

### $WinSCP \mathcal{O} \prec \mathcal{V} \prec \mathcal{V} \rightarrow \mathcal{V}$

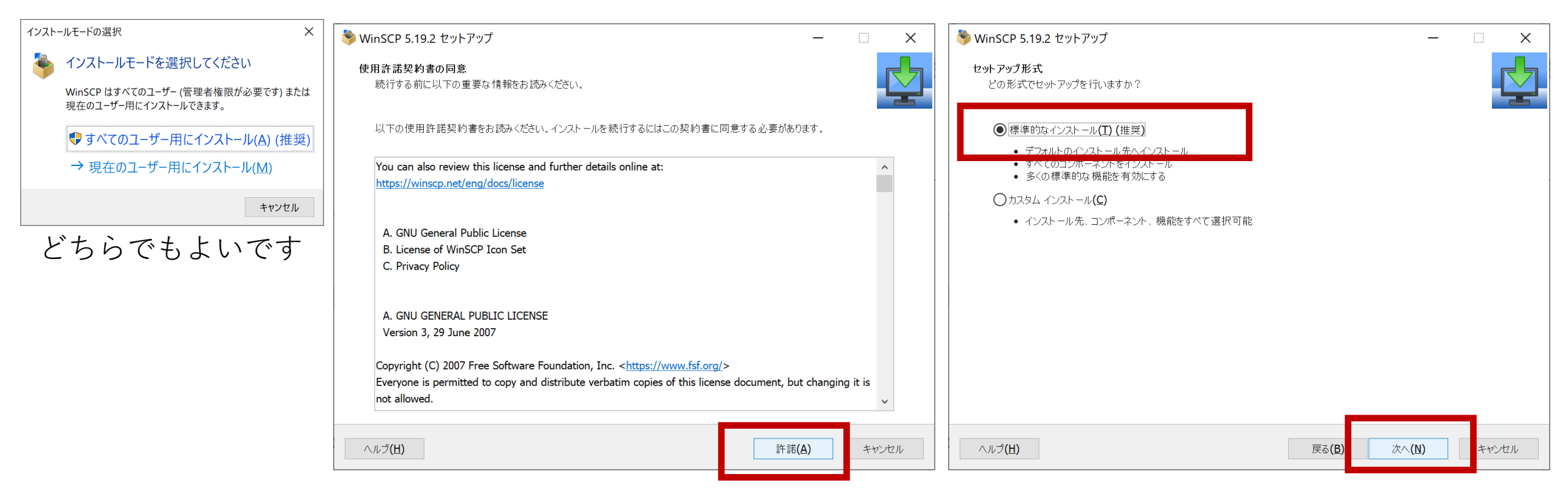

| ▼ WINSCP 5.19.2 セットアップ —                                                                                                    |              | WinSCP 5.19.2 セットアップ                                                                                                    |   |
|----------------------------------------------------------------------------------------------------|--------------|----------------------------------------------------------------------------------------------------|---|
| <b>ユーザの初期設定</b><br>好みのインターフェイス オプションを選択してください                                                                                                    |              | インストール準備完了<br>ご使用のコンピュータへ WinSCP をインストールする準備ができました。                                                                                                    |   |
| <ul> <li>・ 2 つのパネル(左がローカル、右がリモートのディレクトリ表示)</li> <li>・ Norton Commander風のショートカット</li> <li>・ 両パネル間でドラッグ&amp;ドロップが可能</li> <li>・ リモート ディレクトリのみ表示<br/>エクスプローラー(E)</li> <li>・ ドラッグ&amp;ドロップが可能</li> <li>・ ドラッグ&amp;ドロップが可能</li> </ul> |              | インストールを続行するには「インストール」を、設定の確認や変更を行うには「戻る」をクリックしてください。<br>インストール先:<br>C:¥Program Files (x86)¥WinSCP<br>セットアップの種類:<br>標準的なインストール(T)<br>選択コンポーネント:<br>WinSCP アプリケーション<br>ドラッグ&ドロップ シェル拡張(直接ダウンロードを許可します。再起動が必要です)<br>Pageant (SSH 認証エージェント)<br>PuTTYgen (鍵生成)<br>翻訳版 | ^ |
| この資料ではコマンダーを選択します                                                                                                    | + 100 114 11 | <ul> <li>追加タスク一覧:</li> <li>WinSCP の更新を自動的に有効する(C) [推奨]<br/>医名化された利用統計の取得を許可する<br/>デスクトップにアイコンを作成(D)<br/>エクスプローラーの「送る」メニューにアップロードのショートカットを作成<br/>URL アドレスに関連づける(A)         </li> </ul>                                                                            |   |

先にPuTTYをインストールしているとWinSCPのインストール中にその設定を見つけてきて インポートするか聞かれるのではい、を選択します。(インポートせずにもう一度設定しても構いません)

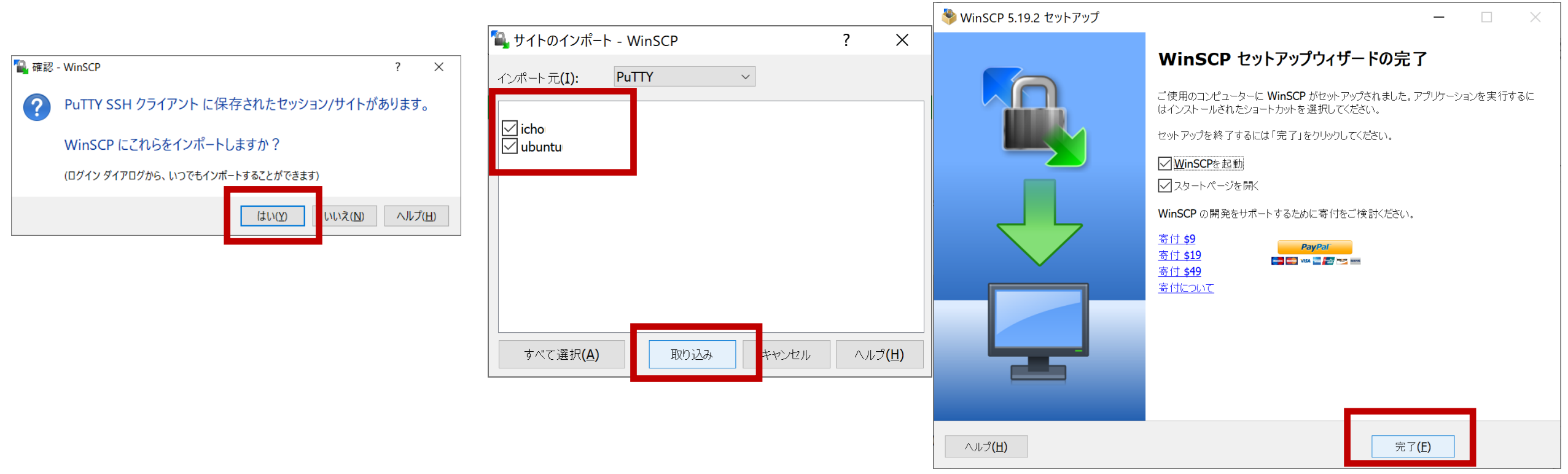

これでインストール完了です

### WinSCPの設定

#### PuTTYから設定を取り込んだ場合は 編集をクリックして(PuTTYと同じ) ユーザ名とパスワードを入力して保存します。

| 🌯 ログイン                                                                                | -                                                        | - 🗆 X                  |
|---------------------------------------------------------------------------------------|----------------------------------------------------------|------------------------|
| I 新しいサイト<br>I icho<br>I ubuntu                                                        | セッション<br>転送プロトコル <b>(E)</b><br>SFTP                      |                        |
|                                                                                       | ホスト名(H)<br>icho01.u.tsukuba.ac.jp                        | ポート番号 <u>(R)</u><br>22 |
|                                                                                       | ユーサ名(U)<br>(U)<br>(U)<br>(U)<br>(U)<br>(U)<br>(U)<br>(U) | 設定(D) ▼                |
|                                                                                       |                                                          |                        |
|                                                                                       |                                                          |                        |
|                                                                                       |                                                          |                        |
| <ul> <li>ツール(I) ▼</li> <li>管理(M) ▼</li> <li>✓ 最後のセッションを閉じた後の起動時にログインを表示(S)</li> </ul> | 1000 1000 1000 1000 1000 1000 1000 100                   | ヘルプ <b>(<u>H</u>)</b>  |

#### 取り込まなかった場合はホスト名も含めて 必要情報を入力して保存します

| 🔒 ログイン                                   | - 🗆 ×                                                             |
|------------------------------------------|-------------------------------------------------------------------|
| ■ 新しいサイト                                 | セッション<br>転送プロトコル <b>(E)</b><br>SFTP ~                             |
|                                          | ホスト名( <u>H</u> ) ポート番号( <u>R</u> )<br>icho01.u.tsukuba.ac.jp 22 美 |
|                                          | ユーザ名(U) パスワード(P)<br>s1234567 ・・・・・・・                              |
|                                          | 保存(S) ▼ キャンセル(C) 設定(D)… ▼                                         |
|                                          |                                                                   |
|                                          |                                                                   |
| ッール(I) ▼ 管理( <u>M</u> ) ▼                | <ul><li>日ガイン</li><li>閉じる</li><li>ヘルプ(出)</li></ul>                 |
| ── 最後のセッションを閉じた後の起動時にログインを表示( <u>S</u> ) |                                                                   |

#### 適当な保存名で保存します パスワードを保存すると入力の手間がはぶけます

| セッションの保存名                        | ? | ×                   |  |  |  |  |
|----------------------------------|---|---------------------|--|--|--|--|
| セッションの保存名 <b>(<u>S</u>)</b>      |   |                     |  |  |  |  |
| s1234567@ icho01.u.tsukuba.ac.jp |   |                     |  |  |  |  |
| フォルダ <b>(E)</b>                  |   |                     |  |  |  |  |
| <なし>                             |   | ~                   |  |  |  |  |
| ✓パスワードを保存(推奨されません)(P)            |   |                     |  |  |  |  |
| ✓ デスクトップにショートカットを作成(C)           |   |                     |  |  |  |  |
| OKキャンセル                          |   | プ <b>(<u>H</u>)</b> |  |  |  |  |

ログインでサーバに接続します

### WinSCPの接続

ファイルやフォルダを選択してドラッグ&ドロップすればローカル→サーバ、またはサーバ→ローカルの ファイル転送ができます。

| 🖺 Downloads - hinohara.r                                                                                              | nobuo.ga@icl  | no.u.tsukuba.ac.jp - Wi | nSCP                |                                            |                                         |     |                     | _         |          | ×    |  |
|----------------------------------------------------------------------------------------------------|---------------|-------------------------|---------------------|--------------------------------------------|-----------------------------------------|-----|---------------------|-----------|----------|------|--|
| ローカル(L) マーク( <u>M</u> ) ファイル(E) コマンド( <u>C</u> ) セッション( <u>S</u> ) オプション( <u>O</u> ) リモート( <u>R</u> ) ヘルプ( <u>H</u> ) |               |                         |                     |                                            |                                         |     |                     |           |          |      |  |
| □ □ □ □ □ □ □ □ □ □ □ □ □ □ □ □ □ □ □                                                                                 |               |                         |                     |                                            |                                         |     |                     |           |          |      |  |
| hinohara.nobuo.ga@ic                                                                                                  | ho.u.tsukuba. | ac.jp 🗙 📑 新しいセ          | ッション                |                                            |                                         |     |                     |           |          |      |  |
|                                                                                                    |               |                         |                     |                                            | L hin • 🗂 • 🔽 • 🔁 🔽 🏠 ファイルの検索 🛼 🔶 • → • |     |                     |           |          |      |  |
|                                                                                                    |               |                         |                     | ■ 曇 ダウンロード • 📝 編集 • 🗶 📝 🕞 プロパティ 🔐 新規 • 🗐 🗖 |                                         |     |                     |           |          |      |  |
| C:¥Users¥hinohara¥Documents¥Downloads¥                                                                                |               |                         |                     | /home/hinohara.nobuo.ga/                   |                                         |     |                     |           |          |      |  |
| 名前                                                                                                    | サイズ           | 種類                      | 更新日時                | l l                                        | 名前                                      | サイズ | 更新日時                | パーミッション   | 所有者      |      |  |
|                                                                                                    |               | ひとつ上のディレクトリ             | 2020/06/25 22:56:37 |                                            | <u>    .</u>                            |     | 2021/09/30 9:10:49  | rwxr-xr-x | root     |      |  |
| " Land                                                                                                    |               |                         |                     |                                            | AppData                                 |     | 2017/05/24 18:48:52 | rwx       | hinohara |      |  |
|                                                                                                    |               |                         |                     |                                            | Contacts                                |     | 2018/04/02 16:16:46 | rwx       | hinohara |      |  |
|                                                                                                    |               |                         |                     |                                            | 📙 Desktop                               |     | 2020/06/14 19:48:22 | rwx       | hinohara |      |  |
|                                                                                                    |               |                         |                     |                                            | Documents                               |     | 2020/09/04 18:13:54 | rwx       | hinohara |      |  |
|                                                                                                    |               |                         |                     |                                            | 📙 Downloads                             |     | 2018/04/02 16:16:49 | rwx       | hinohara |      |  |
|                                                                                                    |               |                         |                     |                                            | Favorites                               |     | 2018/04/02 16:16:46 | rwx       | hinohara |      |  |
|                                                                                                    |               |                         |                     |                                            | 📙 Links                                 |     | 2018/04/02 16:16:51 | rwx       | hinohara |      |  |
|                                                                                                    |               |                         |                     |                                            | 📕 Music                                 |     | 2018/04/02 16:16:49 | rwx       | hinohara |      |  |
|                                                                                                    |               |                         |                     |                                            | Pictures                                |     | 2018/04/02 16:16:46 | rwx       | hinohara |      |  |
|                                                                                                    |               |                         |                     |                                            | Saved Games                             |     | 2018/04/02 16:16:50 | rwx       | hinohara |      |  |
|                                                                                                    |               |                         |                     |                                            | Searches                                |     | 2018/04/02 16:16:49 | rwx       | hinohara |      |  |
|                                                                                                    |               |                         |                     |                                            | Start Menu                              |     | 2018/04/02 16:16:47 | rwx       | hinohara |      |  |
|                                                                                                    |               |                         |                     |                                            | L temp                                  |     | 2021/09/30 21:27:30 | rwxr-xr-x | hinohara |      |  |
|                                                                                                    |               |                         |                     |                                            | thinclient_drives                       |     | 2020/06/26 19:38:28 | rwxr-xr-t | hinohara |      |  |
|                                                                                                    |               |                         |                     |                                            | Videos                                  |     | 2018/04/02 16:16:46 | rwx       | hinohara |      |  |
|                                                                                                    |               |                         |                     |                                            | WINDOWS                                 |     | 2017/10/06 15:57:26 | rwx       | hinohara |      |  |
|                                                                                                    |               |                         |                     |                                            | WWW                                     |     | 2017/03/21 18:11:30 | rwxrwxrwx | root     |      |  |
|                                                                                                    |               | » — I                   |                     |                                            | 割 WWWS<br>■ ガウ                          |     | 2017/03/21 18:11:30 | rwxrwxrwx | root     |      |  |
| Л                                                                                                    | F側カ           | ドローカ                    | ル                   |                                            | <ul> <li>ラワ</li> <li>テン</li> </ul>      | ナ個  |                     | *         | ara      |      |  |
|                                                                                                    |               |                         |                     |                                            | μ ) ><br>                               | うろ  | リカ・ワー /             | N         | ara      |      |  |
| (いま操作                                                                                                    | して            | いるコン                    | /ピュータ)              |                                            | נוחעx (Linux                            | サー  | バ上のフ                | ァイル       |          | <br> |  |
|                                                                                                    |               |                         |                     |                                            | <br>ミューンツク                              |     | 2017/05/24 19:20:45 | rwxr-xr-x | hinohara |      |  |
|                                                                                                    |               |                         |                     |                                            | ▋ 公開                                    |     | 2017/05/24 19:20:45 | rwxr-xr-x | hinohara |      |  |
| 0 B (全 0 B 中) / 0 個目(全 0 ファイル中) 0 B (全 0 B 中) / 0 個目(全 25 ファイル中)                                                      |               |                         |                     |                                            |                                         |     |                     | 47        | 非表示      |      |  |
|                                                                                                    |               |                         |                     |                                            |                                         |     | 6                   | SFTP-3    | 0:00     | :38  |  |